## UNITED STATES DEPARTMENT OF AGRICULTURE

Farm Service Agency Washington DC 20250

For: State and County Offices

## **Online Payment (OLP) Web-Based Application**

Approved by: Associate Administrator for Operations and Management

Carolyn B. Cooksie

#### 1 Overview

#### A Background

OLP was created to replace System 36 checkwriting functionality for nonautomated program payments. OLP uses SCIMS payee name and address information and the Financial Services assignment, joint payment, and direct deposit information.

OLP payment requests interface with NPS for certification and signing. Disbursements are made by either of the following:

- ACH
- Treasury check.

All payment requests **not** initiated by an automated program application are entered through OLP.

**Exception:** Interest penalties and additional interest penalties for programs issued through System 36 that do **not** pass the interest start date will continue to be entered through the System 36 accounting checkwriting/disbursement function until further notice.

#### **B** Purpose

This notice:

- provides updated instructions for OLP, Release 2. OLP, Release 2 will be installed with County Release No. 675
- obsoletes Notice FI-2915.

| Disposal Date | Distribution                                         |
|---------------|------------------------------------------------------|
| June 1, 2010  | State Offices; State Offices relay to County Offices |

## **1 Overview (Continued)**

## **C** Contacts

If there are questions about this notice, State Offices shall contact the appropriate office as follows.

| Issue    | Contact                                                                                      |
|----------|----------------------------------------------------------------------------------------------|
| Software | National Help Desk at 800-255-2434 or 816-926-1552.                                          |
|          | Note: Select option:                                                                         |
|          | • "3", for hardware and other software                                                       |
|          | • "2", for USDA applications/programs.                                                       |
| Policy   | Any of the following:                                                                        |
|          | • Jackie Pickens by either of the following:                                                 |
|          | <ul> <li>e-mail to jackie.pickens@wdc.usda.gov</li> <li>telephone at 703-305-1310</li> </ul> |
|          | • Debbie Simmons by either of the following:                                                 |
|          | <ul> <li>e-mail to debbie.simmons@wdc.usda.gov</li> <li>telephone at 703-305-1309</li> </ul> |
|          | • Jennifer Nagler by either of the following:                                                |
|          | • e-mail to jennifer.nagler@kcc.usda.gov                                                     |
|          | • telephone at 816-823-2166.                                                                 |

## 2 Using OLP in State and County Offices

## A When to Use OLP

OLP is to be used when a payment **must** be made for a program that does **not** have an automated program application that interfaces with the System 36 accounting application or NPS. The programs, associated program codes, and reference number requirements are provided in Exhibit 1.

#### 2 Using OLP in State or County Offices (Continued)

#### **B** Logging Into OLP

State or County Office employees **must** have a valid eAuthentication user ID and password to login.

To login to OLP, do the following:

- go to FSA's Intranet Home Page at http://intranet.fsa.usda.gov/fsa/
- under Links, CLICK "FSA Applications"
- scroll down and under Financial Services, CLICK "Financial Applications"
- on Financial Applications Screen, CLICK "Online Payments".

The following eAuthentication Warning Screen will be displayed. CLICK "**I Agree**" and the eAuthentication Login Screen will be displayed.

| US | United States Department of Agriculture<br>USDA eAuthentication                                                                                                    |   |
|----|----------------------------------------------------------------------------------------------------|---|
|    | Password -                                                                                                    | - |
|    | Home About eAuthentication Help Contact Us Find an LRA                                                                                                    | Ą |
|    |                                                                                                    |   |
|    | ****************WARNING***********************************                                                                                                    |   |
|    | <ul> <li>You are accessing a U.S. Government information system, which includes (1) this computer, (2) this<br/>computer network, (3) all computers connected to this network, and (4) all devices and storage media<br/>attached to this network or to a computer on this network. This information system is provided for U.S.<br/>Government-authorized use only.</li> </ul> |   |
|    | <ul> <li>Unauthorized or improper use of this system may result in disciplinary action, as well as civil and criminal<br/>penalties.</li> </ul>                                                                                                    |   |
|    | <ul> <li>By using this information system, you understand and consent to the following:</li> </ul>                                                                                                    |   |
|    | O You have no reasonable expectation of privacy regarding any communications or data transiting or<br>stored on this information system. At any time, the government may for any lawful government<br>purpose monitor, intercept, search and seize any communication or data transiting or stored on this<br>information system.                                                |   |
|    | <ul> <li>Any communications or data transiting or stored on this information system may be disclosed or<br/>used for any lawful government purpose.</li> </ul>                                                                                                    |   |
|    | O Your consent is final and irrevocable. You may not rely on any statements or informal policies<br>purporting to provide you with any expectation of privacy regarding communications on this system,<br>whether oral or written, by your supervisor or any other official, except USDA's Chief Information<br>Officer.                                                        |   |
|    | ***************WARNING***********************************                                                                                                    |   |
|    | Cancel                                                                                                    |   |

## 2 Using OLP in State or County Offices (Continued)

#### **B** Logging Into OLP (Continued)

The following is an example of the eAuthentication Login Screen. Enter a valid eAuthentication user ID and password, and CLICK "**Login**".

| Quick Links  What is an account?                                   | eAuthen   | tication Login                              |
|--------------------------------------------------------------------|-----------|---------------------------------------------|
| <ul> <li>Create an account</li> <li>Update your account</li> </ul> | User ID:  | Forgot your User ID?                        |
| Administrator Links                                                | Password: |                                             |
| Authority Login                                                    | :         | Forgot your Password?<br>Change My Password |
|                                                                    | (         | Login                                       |

#### **C** Example of the Online Payment Home Page

The FSA Financial Services Home Page will be displayed, CLICK "**Online Payments**". This is an example of the Online Payment Home Page. Under the OLP Menu on the left, users click the option of the function to be performed.

| United States Departmen                                                                                                    | nt of Agriculture<br>Agency                    | Online Payment                             |                   |
|----------------------------------------------------------------------------------------------------|------------------------------------------------|--------------------------------------------|-------------------|
|                                                                                                    |                                                | Home What's New E-Forms Local Offices Help | Contact Us Logoff |
| OLP Menu<br>Online Payments<br>- Create Payment<br>- Update Payment<br>- Rejected Payments<br>- Search Payments<br>Reports<br>- Payment Summary<br>- Payment Details<br>NPS<br>Financial Services<br>Logoff | Welcome To The Online Payment System, Please u | ise the left navigation to begin.          |                   |

For instructions to:

- create a payment, see paragraph 3
- update a payment, see paragraph 4
- handle rejected payments, see paragraph 5
- search payment options, see paragraph 6
- request a payment summary report, see subparagraph 7 A
- request a payment detail report, see subparagraph 7 B.

## 2 Using OLP in State or County Offices (Continued)

## D OLP Standard Links

The following links are standard throughout OLP's top banner to assist users with common functions.

| Link          | Function                                                  |
|---------------|-----------------------------------------------------------|
| Home          | Returns to the Online Payments Home Page.                 |
| What's New    | Opens a Web session at the FSA Internet Home Page.        |
| E-Forms       | Links users to Government e-Forms.                        |
| Local Offices | Opens a Web session at the USDA Internet Home Page.       |
| Help          | Opens a Web session at the FSA Intranet Help Home Page.   |
| Contact Us    | Allows users to send an e-mail to the National Help Desk. |
| Logoff        | Allows users to log off Financial Services.               |

The following links are standard throughout OLP's left banner to assist users with common functions.

| OLP Menu Link            | Function                                                          |
|--------------------------|-------------------------------------------------------------------|
| Online Payments:         | Allows users to initiate a new payment request (paragraph 3).     |
| Create Payment           |                                                                   |
| Online Payments:         | Allows users to modify or cancel a payment request (paragraph 4). |
| Update Payment           | If the payment has been signed, the modification will create:     |
|                          |                                                                   |
|                          | • an additional payment, if the amount increased                  |
|                          | • a receivable, if the payment amount decreased.                  |
| Online Payments:         | Allows users to resend or correct a rejected payment request      |
| <b>Rejected Payments</b> | (paragraph 5).                                                    |
| Online Payments:         | Allows user to search for online payments (paragraph 6).          |
| Search Payments          |                                                                   |
| Reports:                 | Allows users to enter selection criteria for a summary payment    |
| Payment Summary          | report (subparagraph 7 A).                                        |
| Reports:                 | Allows users to enter selection criteria for a detailed report of |
| Payment Details          | payment information (subparagraph 7 B).                           |
| NPS                      | Links users to NPS.                                               |
| Financial Services       | Links users to FSA Financial Services Home Page.                  |
| Logoff                   | Allows users to log off Online Payment.                           |

## E Online Help 🕐

Online help is available throughout OLP. To access online help, CLICK "**circle with a question mark**" on the right top portion of the screen.

# 3 "Create Payment" Option

#### **A** Beginning the Payment Request

The following screen will be displayed when users CLICK "Create Payment".

To begin the payment request, users shall do the following:

- use the drop-down menu to select the State / County to which the payment is applicable
- enter the Program Code for the payment request (see Exhibit 1)
- CLICK:
  - "Select" to continue; the SCIMS Customer Search Screen will be displayed
  - "**Reset**" to remove all data entered on the screen.

| United States Department                                                                      | Department of Agriculture Onli<br>ervice Agency |                           |      | ine Payment |         |               |      |            |        |  |
|-----------------------------------------------------------------------------------------------|-------------------------------------------------|---------------------------|------|-------------|---------|---------------|------|------------|--------|--|
|                                                                                               |                                                 |                           | Home | What's New  | E-Forms | Local Offices | Help | Contact Us | Logoff |  |
| OLP Menu<br>Online Payments<br>- Create Payment                                               | Online Payments : Create F                      | Payment - Customer Search | ?    |             |         |               |      |            |        |  |
| - Rejected Payments<br>- Search Payments<br>Reports<br>- Payment Summary<br>- Payment Details | ID (16) - Boise (015) 💙                         |                           |      |             |         |               |      |            |        |  |
| NPS                                                                                           | Select                                          | Reset                     |      |             |         |               |      |            |        |  |
| Financial Services<br>Logoff                                                                  |                                                 |                           |      |             |         |               |      |            |        |  |

#### **B** Payee Selection

This is an example of the SCIMS Customer Search Screen.

| United States Department of Agriculture | SCIMS<br>Customer Search    |
|-----------------------------------------|-----------------------------|
|                                         |                             |
| Please Select A Customer                |                             |
| Elocation                               |                             |
| State:                                  | County (Optional):          |
| IDAHO 💌                                 | GEM 💌                       |
| Service Center (Optional):              |                             |
| EMMETT SERVICE CENTER                   |                             |
| Service Center Details                  | National Search: 🔲          |
|                                         | - Name                      |
| F Type                                  | O Starts With ⊙ Exact Match |
| 🔘 Individual 🔘 Business 💿 Both          | Last or Business:           |
|                                         | Eirot                       |
|                                         |                             |
| r Tax ID                                | Cother                      |
| ID:                                     | Common Name:                |
| ID Type: SELECT ONE 💌                   | Zip Code:                   |
| ⊙ Whole ID ◯ Last 4 Digits              | Phone No:                   |
|                                         |                             |
| Search                                  | Reset Cancel                |

See 1-CM for instructions on completing the SCIMS Customer Search Screen and selecting the customer.

**Note:** The customer **must** have a valid TIN.

After the customer is selected, the Online Payments: Create Payment – Payment Entry Screen will be displayed.

#### **C** Entering Payment Information

This is an example of the Online Payments: Create Payment – Payment Entry Screen.

| United States Department                                                | t of Agriculture<br>Agency            | Online Payment                                                                     |
|-------------------------------------------------------------------------|---------------------------------------|------------------------------------------------------------------------------------|
|                                                                         | A series of the series of the         | Home What's New E-Forms Local Offices Help Contact Us Logoff                       |
| OLP Menu<br>Online Payments<br>- Create Payment                         | Online Payments : Create              | Payment - Payment Entry 🕐                                                          |
| - Update Payment<br>- Rejected Payments<br>- Search Payments<br>Reports | Tax ID: xxxxx S<br>Status: New        | State / County: Idaho (16) - Boise (015)<br>Program Code: 07MIPP Business Type: 00 |
| - Payment Summary<br>- Payment Details                                  | Payment Amount: * \$                  | (*)Indicates Required                                                              |
| NPS                                                                     | Confirm Amount: * \$<br>Issue Date: * |                                                                                    |
| Financial Services                                                      | Prompt Pay Due Date: *                | 07 / 25 / 2009 (MM/DD/YYYY)                                                        |
| Logoff                                                                  | Application number: *                 |                                                                                    |
|                                                                         | Alternate Payee:                      |                                                                                    |
|                                                                         | Comment Line 1:                       |                                                                                    |
|                                                                         | Comment Line 2:                       |                                                                                    |
|                                                                         | Comment Line 3:                       |                                                                                    |
|                                                                         | Comment Line 4:                       |                                                                                    |
|                                                                         | Add Reset                             |                                                                                    |

Entries are **required** in the following fields.

- Payment Amount.
- Confirm Amount; **must** match the originally entered payment amount.
- Issue Date. The date defaults to the current date, but can be changed up to 45 calendar days in the future. OLP will immediately send the payment request to NPS. If the issue date is greater than 5 workdays from the current date, NPS will warehouse the payment request. Once the issue date becomes 4 workdays from the current date, NPS will place the payment request on the appropriate worklist for certification and signing.

#### **C** Entering Payment Information (Continued)

- Prompt Pay Due Date, if the program is subject to prompt payment rules. If Issue Date is:
  - current date, then Prompt Pay Due Date **cannot** be greater than 30 calendar days from the Issue Date
  - greater than the current date, then Prompt Pay Due Date **cannot** be:
    - less than the Issue Date
    - greater than 30 calendar days from the Issue Date.

Note: See 61-FI, paragraph 4 and Exhibit 4 for applicable program prompt payment rules.

This is an example of the Online Payments: Create Payment – Payment Entry Screen.

| United States Department of<br>Farm Service Ag                          | Agriculture Online Payment                                                                                                    |
|-------------------------------------------------------------------------|----------------------------------------------------------------------------------------------------|
|                                                                         | Home What's New E-Forms Local Offices Help Contact Us Logof                                                                                          |
| OLP Menu<br>Online Payments<br>- Create Payment                         | Online Payments : Create Payment - Payment Entry ②                                                                                                   |
| - Update Payment<br>- Rejected Payments<br>- Search Payments<br>Reports | Tax ID:     xxxxx     S     State / County:     Idaho (16) - Boise (015)       Status:     New     Program Code:     RFMUL     Business Type:     00 |
| - Payment Summary<br>- Payment Details                                  | Payment Amount: * \$ (*)Indicates Required                                                                                                    |
| NPS                                                                     | Confirm Amount: * \$                                                                                                    |
| Financial Services                                                      | ACCOUNT NUMBER: *                                                                                                    |
| Logoff                                                                  | Alternate Payee: 📃                                                                                                    |
|                                                                         | Forced Check:                                                                                                    |
|                                                                         | Comment Line 1:                                                                                                    |
|                                                                         | Comment Line 2:                                                                                                    |
|                                                                         | Comment Line 3:                                                                                                    |
|                                                                         | Comment Line 4:                                                                                                    |
|                                                                         | Add Reset                                                                                                    |

#### **C** Entering Payment Information (Continued)

The type of reference number will **vary** based on the type of reference number associated with the payment request. The number can be alpha-numeric, but **cannot** exceed 12 characters and **cannot** contain special characters.

**Note:** The title of the block, in this example, "ACCOUNT NUMBER", will identify the type of reference number required for the program code.

If there is a secondary reference number, a field will be displayed for entry. A secondary reference number is **not** required.

If the program allows an alternate payee to receive funds, a check ( $\checkmark$ ) box will be displayed, as shown in this example. CHECK ( $\checkmark$ ) "Alternate Payee" to make the payment payable to a third party.

If the program allows a forced check to go to the County Office, a check ( $\checkmark$ ) box will be displayed, as shown in this example. CHECK ( $\checkmark$ ) "Forced Check" to have payment mailed to issuing County Office before customer receives the check.

If users enter information in Comment Lines 1 through 4 that are free form entries, the information will be displayed on the Disbursement Transaction Statement.

#### **C** Entering Payment Information (Continued)

CLICK either of the following:

- "Add" to complete the payment request; the Online Payments: Create Payment Payment Detail Screen will be displayed
- "**Reset**" to reset the input to blank.

#### **D** Payment Information Confirmation

This is an example of the Online Payments: Create Payment – Payment Detail Screen.

| United States Department                                                         | of Agriculture        |                                   | Οι                                   | nline       | Paymer                        | nt           |             |                   |
|----------------------------------------------------------------------------------|-----------------------|-----------------------------------|--------------------------------------|-------------|-------------------------------|--------------|-------------|-------------------|
|                                                                                  |                       | i Marrow 24                       |                                      | Home        | What's New E-F                | orms Local O | ffices Help | Contact Us Logoff |
| OLP Menu<br>Online Payments                                                      | Online Paym           | ents : Create Pa                  | ayment - Payment Deta                | il ?        |                               |              |             |                   |
| - Create Payment<br>- Update Payment<br>- Rejected Payments<br>- Search Payments | i Th ce               | e payment has<br>rtified and sign | been successfully crea<br>ed in NPS. | ted. This p | ayment request m              | nust be      |             |                   |
| Reports<br>- Payment Summary                                                     |                       |                                   |                                      |             | Payment ID:                   | 7146630      |             |                   |
| - Payment Details                                                                | Tax ID:               | XXXXX S                           | State / County:                      | Idaho (16   | ) - Boise (015)               |              |             |                   |
| NPS                                                                              | Status:<br>Amount: \$ | 250.00                            | Program Code:<br>Current Balance: \$ | 250.00      | Business Type:<br>Request ID: | UU<br>2668   |             |                   |
| Financial Services                                                               | Payment               | Amount: \$ 250                    |                                      |             | •                             |              |             |                   |
| 1#                                                                               | Creati                | ion Date: 07/01                   | /2009                                |             |                               |              |             |                   |
| Logon                                                                            | Iss                   | sue Date: 07/01                   | /2009                                |             |                               |              |             |                   |
|                                                                                  | ACCOUNT N             | NUMBER: 1234                      |                                      |             |                               |              |             |                   |
|                                                                                  | Alternat              | e Payee: No                       |                                      |             |                               |              |             |                   |
|                                                                                  | Force                 | d Check: No                       |                                      |             |                               |              |             |                   |
|                                                                                  | Co                    | mment1: record                    | ding fees                            |             |                               |              |             |                   |
|                                                                                  | Co                    | mment2:                           |                                      |             |                               |              |             |                   |
|                                                                                  | Co                    | mment3:                           |                                      |             |                               |              |             |                   |
|                                                                                  | Co                    | mment4:                           |                                      |             |                               |              |             |                   |
|                                                                                  | OK                    |                                   |                                      |             |                               |              |             |                   |

An OLP informational message will be displayed that the payment was successfully completed.

CLICK "**OK**" and the **Online Payment**s: Create Payment - Customer Search Screen will be displayed.

## 4 "Update Payment" Option

## A What Can be Updated for a Rejected Payment Request

A rejected payment request is a payment request that **cannot** be submitted to NPS, most commonly because of failed funds control validations. The payment request is stored in OLP until modified or deleted.

A payment request that is rejected can be updated to change the:

- program code
- payment amount
- payment issue date
- prompt payment due date
- reference number
- comment lines.

**Note:** The payment may also be deleted entirely.

#### **B** What Can be Updated for a Submitted Payment Request

A submitted payment request is a payment request that has been sent to NPS. Once a payment request is submitted to NPS, **only** the payment amount can be updated. If the payment amount is updated and the payment request:

- has **not** been signed in NPS, the payment amount will be changed.
- has been signed in NPS, and the payment amount is:
  - increased, an additional payment will be generated
  - decreased, a receivable will be established for the amount of the decrease.

**Note:** Payment requests with a future "Issue Date" will show a "Payment Status" of submitted. Payments will be passed directly to NPS when created and warehoused in NPS until 4 workdays before the "Issue Date".

#### C What Cannot be Updated

Users may **not** update TIN's or State/county for any payment request. The payment **must** be cancelled or deleted if either of these is incorrect.

#### **D** Completing Online Payments: Update Payment – Payment Search Screen

On the Online Payment Customer Search Screen, CLICK "**Update Payment**". The Online Payments: Update Payment –Search Screen will be displayed.

| USDA United States Department                                | of Agriculture Online Payment                                              |
|--------------------------------------------------------------|----------------------------------------------------------------------------|
|                                                              | Home What's New E-Forms Local Offices Help Contact Us Logofi               |
| OLP Menu<br>Online Payments<br>- Create Payment              | Online Payments : Update Payment - Search 🕐                                |
| - Update Payment<br>- Rejected Payments<br>- Search Payments | State / County * ID (16) - Boise (015)  (*)Indicates Required Program Code |
| Reports<br>- Payment Summary<br>- Payment Details            | Payment Status * All                                                       |
| NPS                                                          | Issue Date Range * Begin 07 / 01 / 2009 End 07 / 01 / 2009 MM/DD/YYYY      |
| Financial Services                                           | Additional Search Criteria<br>None                                         |
| Logoff                                                       | ⊖ Tax ID Tax ID Type All                                                   |
|                                                              | O Last Name First Name                                                     |
|                                                              | O Business Type Select One                                                 |
|                                                              | Search                                                                     |
|                                                              | Request ID * Search Reset                                                  |

Users can enter specific search criteria to find the payment or enter the payment request ID when the request ID is known. To enter specific search criteria when the request ID is **not** known:

- from the State / County drop-down menu, select the State and county
- enter the program code of the payment, if known
- from the Payment Status drop-down menu, select the payment status as follows:
  - "cancelled", if the **entire** payment request was cancelled
  - "rejected", if the payment request was not sent to NPS
  - "submitted", if the payment request has been sent to NPS
- in the "Issue Date Range", enter the beginning and ending issue date range; the issue date is the date that was entered by users when creating the payment request (subparagraph 3 C).

#### **D** Completing Online Payments: Update Payment – Payment Search Screen (Continued)

To complete the Online Payments: Update Payment –Search Screen, CLICK either of the following:

- "Search" to process the selection; the Online Payments: Update Payments Search Results Screen will be displayed
- "**Reset**" to remove data entered on the screen.

If the payment request ID is known, enter it in the "Request ID" box and CLICK "Search".

#### E Payment Selection on the Online Payments: Update Payment – Search Results Screen

This is an example of the Online Payments: Update Payment – Search Results Screen.

| United States Department of Farm Service Ag                             | Agriculture<br>ICTCV                                      |                                  | Online                                | e Paymen                 | t                |            |            |        |
|-------------------------------------------------------------------------|-----------------------------------------------------------|----------------------------------|---------------------------------------|--------------------------|------------------|------------|------------|--------|
|                                                                         | Comment of 1982 cs. 20                                    |                                  | Hor                                   | ne What's New E-Fo       | rms Local Of     | fices Help | Contact Us | Logofi |
| OLP Menu<br>Online Payments<br>- Create Payment                         | Online Payments : Update F                                | Payment - Sea                    | arch Results 🕐                        |                          |                  |            |            |        |
| - Update Payment<br>- Rejected Payments<br>- Search Payments<br>Reports | Search Criteria<br>State/County<br>Business Type          | 16 015                           | Program Code<br>Last Name             | Status<br>First Name     | All              |            |            |        |
| - Payment Summary<br>- Payment Details                                  | Tax ID<br>Issue Date Range                                | 08/01/2009                       | Tax ID Type<br>to 08/01/2009          | Request ID               |                  |            |            |        |
| NPS                                                                     | The payment information can<br>payment amount can be corr | be updated for<br>ected for subm | a payment by click<br>itted payments. | ing on the Request ID I  | ink. Only the    |            |            |        |
| Financial Services                                                      | Online Payment                                            |                                  |                                       |                          |                  |            |            |        |
| Logoff                                                                  | Request Name                                              | Tax ID                           | Program Bus<br>Code Type              | Primary<br>Ref. No. (\$) | Creation<br>Date |            |            |        |
|                                                                         | <u>2670</u>                                               | 20000                            | S RFMUL OO                            | 1234 300.00              | 07/01/2009       |            |            |        |

To update a payment request, click the applicable "Request ID"; the Online Payments: Update Payment - Payment Detail Screen will be displayed. On the Online Payments: Update Payment - Payment Detail Screen, if the Payment Status is "**Submitted**", the Online Payment: Update Payment – Payment Detail Screen will **only** allow the amount to be updated (see paragraph G).

# **F** Completing Online Payments: Update Payment – Payment Detail Screen for a Rejected Payment

This is an example of the Online Payments: Update Payment – Payment Detail Screen for a rejected payment.

| United States Department                                                                             | of Agriculture |                  | On                       | ine P      | ayment             |              |                       |
|----------------------------------------------------------------------------------------------------|----------------|------------------|--------------------------|------------|--------------------|--------------|-----------------------|
|                                                                                                    |                | immen D.         |                          | Home W     | /hat's New E-Forms | Local Office | s Help Contact Us Log |
| OLP Menu<br>Online Payments<br>- Create Payment<br>- Update Payments<br>- Search Payments<br>Reports | Online Payme   | ents : Update Pa | yment - Payment Detail   | ?          |                    |              |                       |
| - Payment Summary                                                                                    |                |                  |                          |            |                    |              |                       |
| - Payment Details                                                                                    | Tax ID:        | xxxxx S          | State / County:          | ldaho (16) | - Boise (015)      |              |                       |
|                                                                                                    | Status:        | REJECTED         | Program Code:            | 07MIPP     | Business Type:     | 00           |                       |
| NPS                                                                                                  | Amount: \$     | 276.00           | Current Balance: \$      | 276.00     | Request ID:        | 2664         |                       |
| Financial Services                                                                                   | Paym           | ent Amount: \$2  | 276.00                   |            |                    |              |                       |
| Logoff                                                                                               | Cr             | eation Date: 07  | /01/2009                 |            |                    |              |                       |
| <u>`</u>                                                                                             |                | Issue Date: 07   | /01/2009                 |            |                    |              |                       |
|                                                                                                    | Prompt Pa      | ay Due Date: 06  | /17/2009                 |            |                    |              |                       |
|                                                                                                    | APPLICATIO     | N NUMBER: 12     | 34                       |            |                    |              |                       |
|                                                                                                    | Alter          | nate Payee: No   | I                        |            |                    |              |                       |
|                                                                                                    |                | Comment1: Pa     | yment was held pending m | easurement | service.           |              |                       |
|                                                                                                    |                | Comment2:        |                          |            |                    |              |                       |
|                                                                                                    |                | Comment3:        |                          |            |                    |              |                       |
|                                                                                                    |                | Comment4:        |                          |            |                    |              |                       |
|                                                                                                    |                |                  |                          |            |                    |              |                       |
|                                                                                                    | Update         | Program Code     | Update Payment           | t De       | lete Payment C     | ж            |                       |

When the payment request is in rejected status, the following selections are available on the Online Payments: Update Payment – Payment Detail Screen:

- "Update Program Code" that allows users to change the program code only
- "Update Payment" that allows users to update the:
  - payment amount
  - payment issue date
  - prompt pay due date
  - reference number
  - comments
- "Delete Payment" that removes the entire payment request
- "OK" that returns users to the Update Payment Search Results Screen without making any changes.

#### G Update Payment – Payment Detail in Submitted Status, Not Signed in NPS

This is an example of the Online Payments: Update Payment – Payment Detail Confirmation Screen when a payment that was submitted to NPS, but is **not** signed, is updated.

| United States Department of A<br>Farm Service Ag                        | Agriculture<br>ency |                                     |                                | 0                              | nline                        | Payme                                  | nt                       |             |            |        |
|-------------------------------------------------------------------------|---------------------|-------------------------------------|--------------------------------|--------------------------------|------------------------------|----------------------------------------|--------------------------|-------------|------------|--------|
|                                                                         |                     | i Martin 2                          |                                |                                | Home                         | What's New E-                          | Forms Local Of           | ffices Help | Contact Us | Logofi |
| OLP Menu<br>Online Payments<br>- Create Payment                         | Online Paym         | ents : Updat                        | e Payment                      | - Payment Det                  | ail 🕐                        |                                        |                          |             |            |        |
| - Update Payment<br>- Rejected Payments<br>- Search Payments<br>Reports | (i) The be in       | e payment o<br>en created s<br>NPS. | of \$300.00 ha<br>successfully | as been cance<br>. This paymen | lled and nev<br>t request mu | w payment of \$2<br>ist be certified a | 280.00 has<br>and signed |             |            |        |
| - Payment Summary<br>- Payment Details                                  |                     |                                     |                                |                                |                              | Payment ID:                            | 7146652                  | ]           |            |        |
|                                                                         | Tax ID:             | XXXXX                               | S State /                      | County:                        | ldaho (16)                   | ) - Boise (015)                        |                          |             |            |        |
| NPS                                                                     | Status:             | SUBMITTED                           | ) Progra                       | nm Code:                       | RFMUL                        | Business Type                          | : 00                     |             |            |        |
|                                                                         | Amount: \$          | 280.00                              | Curren                         | nt Balance: \$                 | 280.00                       | Request ID:                            | 2671                     |             |            |        |
| Financial Services                                                      |                     |                                     |                                |                                |                              |                                        |                          |             |            |        |
| Logoff                                                                  | Payment Info        | rmation: <u>De</u>                  | <u>stail</u>                   | -                              |                              |                                        |                          |             |            |        |
|                                                                         | Payment ID          | Amount(\$)                          | Issue Date                     | Status                         |                              |                                        |                          |             |            |        |
|                                                                         | 7146632             | 300.00                              | 08/01/2009                     | CANCELLED                      |                              |                                        |                          |             |            |        |
|                                                                         |                     |                                     |                                |                                |                              |                                        |                          |             |            |        |
|                                                                         |                     |                                     |                                |                                |                              |                                        |                          |             |            |        |
|                                                                         | ОК                  |                                     |                                |                                |                              |                                        |                          |             |            |        |

Users can click either of the following:

- Payment Information "Detail" link to see the details of the payment
- "OK" to return to the Online Payments: Update Payment Search Results Screen.

#### H Correcting Payment Amounts of Signed Payments

When the amount of a signed payment is decreased, an overpayment receivable is created. This is an example of the Online Payments: Overpayment – Overpayment Entry Screen when a payment that was signed in NPS is reduced.

| United States Department                        | of Agriculture       |                                          | Online                 | Paymo                      | ent               |              |                   |
|-------------------------------------------------|----------------------|------------------------------------------|------------------------|----------------------------|-------------------|--------------|-------------------|
|                                                 |                      |                                          | Home                   | What's New                 | E-Forms Local C   | Offices Help | Contact Us Logofi |
| OLP Menu<br>Online Payments<br>- Create Payment | Online Payments : Ov | verpayment - Overpaymen                  | t Entry 🕐              |                            |                   |              |                   |
| - Update Payment                                | BANKS CATTLE AS      | SOCIATION                                |                        | Payment ID:                | 7134858           |              |                   |
| - Search Payments                               |                      | E State / County:                        | Idaho (16)             | - Boise (015)              |                   |              |                   |
| Reports<br>Payment Summary                      | Amount: \$ 59999.9   | HED Program Code:<br>39 Current Balance: | 08PSPLA<br>\$ 59999.99 | Business Ty<br>Request ID: | /pe: U4<br>: 2352 |              |                   |
| - Payment Details                               | Current Ba           | lance: \$ 59999.99 (                     | *)Indicates Re         | quired                     |                   | I            |                   |
| NPS                                             | Correct Bal          | ance:\$ 1000.00                          |                        |                            |                   |              |                   |
|                                                 | Overpayment An       | nount: \$ 58999.99                       |                        |                            |                   |              |                   |
| Financial Services                              | Penalty Charge Am    | iount : \$                               |                        |                            |                   |              |                   |
| Logoff                                          | Debt Reason          | Code: * Select One                       |                        |                            | *                 |              |                   |
|                                                 | Receivable Due       | Date: * 07 / 01 /                        | 2009 (MM/DE            | ултата)                    |                   |              |                   |
|                                                 | Add Reset Exi        | it                                       |                        |                            |                   |              |                   |

On the Online Payments: Overpayment – Overpayment Entry Screen, enter the following:

- "Penalty Charge Amounts", if applicable
- from the Debt Reason Code drop-down menu, select the debt reason code
- "Receivable Due Date"; the date defaults to the current date, but may be changed.

Click 1 of the following:

- "Add" to complete the process
- "Reset" to remove data entered on the screen
- "Exit" to return to the Payment Detail Screen without saving changes.

## 5 "Rejected Payments" Option

#### A Why a Payment Rejects

A payment will be rejected, but saved, when the information on the payment request has passed validations, but the payment **cannot** be submitted to NPS. The most common reason a payment will be rejected is if funds are **not** available in the e-funds control application when the payment request is initiated. There are other technical issues that can cause a payment to be rejected; for instance, if NPS is temporarily offline.

#### **B** Selecting Rejected Payments to Retry

When the reason for the payment rejection is corrected, a rejected payment can be resubmitted. Under OLP Menu, CLICK "**Rejected Payments**". Payment requests in rejected status will be displayed. This is an example of the Online Payments: Rejected Payments Screen.

| United States Department                                                                                                    | Agriculture Online Payment                                                                                                    |
|----------------------------------------------------------------------------------------------------|----------------------------------------------------------------------------------------------------|
|                                                                                                    | Home What's New E-Forms Local Offices Help Contact Us Logoff                                                                                                    |
| OLP Menu<br>Online Payments<br>- Create Payment<br>- Update Payments<br>- Rejected Payments<br>- Search Payments<br>Reports | Online Payments : Rejected Payments ③ To retry submission of multiple rejected payments to NPS, select the desired payments and click the "Retry" button. To retry submission of an individual rejected payment to NPS, click the Request ID link.          |
| - Payment Summary<br>- Payment Details<br>NPS                                                                               | Online Payment       Select<br>ID     Request<br>ID     Name     Tax ID     Program<br>Code     Bus<br>Type     Primary<br>Ref. No.     Payment<br>(s)     Creation<br>Date       2375     XXXXX     S     06NAPAUTH     00     1     389.00     12/01/2008 |
| Financial Services                                                                                                    | Retry                                                                                                    |

To select the payments to retry, do 1 of the following:

- under "Request ID", click the applicable request ID to correct payment information **before** retrying an individual payment
- under "Select", CHECK (✓) box for all payments and CLICK "Retry"
- under "Select", check (✓) only applicable payments and CLICK "Retry"

#### 5 "Rejected Payments" Option (Continued)

### **C** Retrying Rejected Payment

If users selected a payment or multiple payments to retry, the system will immediately retry the payment with the information that was previously entered. If the reason for the rejection:

- has been corrected, the payment will be submitted to NPS.
- has **not** been corrected, the payment will reject again and the reason for the rejection will be displayed.

If users selected an individual payment to retry, the reason the payment request failed will be displayed and allow users to make changes to the payment **before** retrying the payment. Users may do any of the following:

- "Update Program Code" that allows users to change the program code only
- "Update Payment" that allows users to update the:
  - payment amount
  - payment issue date
  - prompt pay due date
  - reference number
  - comments
- "Delete Payment" that removes the entire payment request.

#### 6 "Search Payments" Option

#### A What is the Function of the "Search Payments" Option

The "Search Payments" Option allows users to search for payments that are:

- cancelled
- rejected
- submitted to NPS.

#### **B** Using "Search Payment" Option

The screen and functions are explained in subparagraph 4 D.

## 7 **Reporting Capabilities**

#### A "Payment Summary" Option

The "Payment Summary" option is used to request a summary report of payments. The information in this report is limited to summary detail **only**. When users CLICK "**Payment Summary**", the Online Payments: Payment Summary – Payment Search Screen will be displayed. The Online Payments: Payment Summary – Payment Search Screen is divided into 2 sections, as follows.

The top section provides search functionality when the request ID is **unknown**. When users complete the required fields, they can click either of the following:

- "Search", if users click "Search", they must complete the following fields:
  - "State/County"
  - "Due Date Range Begin and End"
  - "Additional Search Criteria"; 1 of the following fields **must** be completed:
    - "None"
    - "Tax ID and Tax ID Type"
    - "Last Name and First Name"
    - "Business Type"
- "**Reset**" to remove data entered on the screen
- "Report Type"; user may select either PDF or HTML to generate report.

The bottom section provides search functionality when the request ID is known.

If user click "Search" for either search function, the Online Payment Summary Report will be displayed.

Note: User can "Save" or "Print" the Online Payment Summary Report.

## 7 **Reporting Capabilities (Continued)**

#### A "Payment Summary" Option (Continued)

The following is an example of the Payment Summary Report.

|            |        |                         |                   |                             |                |                  |                  | P          | age 1 of 1 |
|------------|--------|-------------------------|-------------------|-----------------------------|----------------|------------------|------------------|------------|------------|
|            |        | c                       | Online Payn       | nent Summar                 | y Report Idaho | o ( 20 ) - Boise | (179)            |            |            |
| Request ID | Tax ID | Name Original<br>Amount | Current<br>Amount | Prompt Pay<br>Interest Date | Program Code   | Status           | Creation<br>Date | Issue Date | Payment ID |
| 2562       | S      | 2,500.00                | 2,500.00          | 06-07-2009                  | MISCEXP        | SUBMITTED        | 05-08-2009       | 05-08-2009 | 7143905    |
| 2566       | S      | 12.00                   | 12.00             | 04-30-2009                  | 09CRPSGNI      | SUBMITTED        | 05-15-2009       | 05-15-2009 | 7144167    |
| 2567       | s      | 15.00                   | 15.00             |                             | RFMUL          | SUBMITTED        | 05-15-2009       | 05-15-2009 | 7144191    |
| 2568       | s      | 5.00                    | 5.00              |                             | RFCORN         | SUBMITTED        | 05-15-2009       | 05-15-2009 | 7144168    |
| 2569       | E      | 1,200.00                | 1,200.00          |                             | SETCCC         | SUBMITTED        | 05-15-2009       | 05-15-2009 | 7144192    |
| 2570       | E      | 1.00                    | 1.00              |                             | 08PSPLA        | SUBMITTED        | 05-15-2009       | 05-15-2009 | 7144193    |
| 2622       | S      | 1,200.00                | 1,200.00          |                             | RFMUL          | SUBMITTED        | 06-11-2009       | 06-11-2009 | 7145651    |
| 2662       | s      | 12.00                   | 12.00             | 12-08-2008                  | 08CRPSGNI      | SUBMITTED        | 06-26-2009       | 06-26-2009 | 7146577    |
| 2663       | E      | 800.00                  | 800.00            |                             | LDREF          | SUBMITTED        | 05-15-2009       | 05-15-2009 | 7146578    |
| 2672       | S      | 200.00                  | 200.00            |                             | RFMUL          | SUBMITTED        | 07-01-2009       | 07-01-2009 | 7146635    |

#### **B** "Payment Details" Option

The "Payment Details" option is used to select a detailed report of payment information. The search criteria is the same as the "Payment Summary" option, but the results will be displayed with additional detail, including the following:

- initial payment amount
- overpayments
- underpayments
- corrections.

The following is an example of the Payment Detail Report.

|            |        |                             |                      | Online Pay          | ment Detail f               | Report Idah    | io ( 20 ) - Boisi | e (179)          | F          | Page 1 of 8  |   |
|------------|--------|-----------------------------|----------------------|---------------------|-----------------------------|----------------|-------------------|------------------|------------|--------------|---|
| Request ID | Tax ID | Name                        | Original<br>Payment  | Current<br>Payment  | Prompt Pay<br>Interest Date | Program Code   | Status            | Creation<br>Date | Issue Date | Payment ID   |   |
| 2352       | E      | BANKS CATTLE<br>ASSOCIATION | 2,500.00             | 59,999.99           |                             | 08PSPLA        | SUBMITTED         | 11-24-2008       | 11-24-2008 | 7134858      |   |
| Receiva    | ble ID | Overpayment Amount De       | bt Discovery<br>Code | Debt Reason<br>Code | Receivable D                | ue Date Facili | ty Code P         | Receivable St    | tatus C    | reation Date |   |
|            |        | 58,999.99                   | 10                   | 642                 | 06-01-20                    | 09 (           | 00                | DELETED          | 1          | 07-01-2009   | ٦ |
|            |        |                             |                      |                     |                             |                |                   |                  |            |              | _ |
| Paym       | ent ID | Underpayment Amo            | ount Promp           | t Pay Interest      | Date P                      | rogram Code    | 1                 | status           | Crea       | tion Date    |   |
| 713        | 5013   |                             | 48,000.00            |                     |                             | 08PSPLA        | CA                | NCELLED          | 11-        | -26-2008     | ٩ |
| 7135       | 5034   | - I                         | 57,500.00            |                     |                             | 08PSPLA        | CA                | NCELLED          | 11-        | -28-2008     |   |
| 7138       | 3534   | 1                           | 57,499.99            |                     |                             | 08PSPLA        | SU                | BMITTED          | 02-/       | 03-2009      |   |
|            |        |                             |                      |                     |                             |                |                   |                  |            |              | _ |

## **OLP Program Codes**

OLP is to be used when a payment **must** be made for a program that does **not** have an automated program application that interfaces with the System 36 accounting application or NPS. The following are programs, associated program codes, and reference number requirements for OLP.

## A Concentration Banking System

|                                              |                         | Primary Reference |
|----------------------------------------------|-------------------------|-------------------|
| Program                                      | <b>OLP Program Code</b> | Number            |
| Reimbursement to local financial institution | LDREF                   | CCC-257 Schedule  |
| for overdrawn account balances caused by     |                         | Number            |
| excessive transfer of deposits.              |                         |                   |
| Dishonored Checks                            | DISHCK                  | CCC-257 Schedule  |
|                                              |                         | Number            |
| Local Depositary Service Fees                | LDBANK                  | Account Number    |

## **B** Conservation Program Codes

|                                             |                           | Primary Reference |
|---------------------------------------------|---------------------------|-------------------|
| Program                                     | <b>OLP Program Code</b>   | Number            |
| NRCS Grassroots Source Water Protection     | XXSOURCE, where XX        | Control Number    |
| Program, 2003 and 2005                      | is 03 or 05               |                   |
| CRP Signup Misaction or Misinformation,     | XXCRPCANCEL,              | Contract Number   |
| 1998 to 2010                                | where XX is contract      |                   |
|                                             | year 98 to 10             |                   |
| CRP Riparian Buffer Incentive, 1999 to 2010 | XXCRPRBI, where XX        | Contract Number   |
|                                             | is contract year 99 to 10 |                   |
| CRP Wetlands Restoration Incentive, 1998    | XXCRPWRI, where XX        | Contract Number   |
| to 2010                                     | is contract year 98 to 10 |                   |
| CRP Practice Incentive, 2000 to 2010        | XXCRPPRI, where XX        | Contract Number   |
|                                             | is contract year 00 to 10 |                   |
| CRP Signup Incentive, 2000 to 2010          | XXCRPSGNI, where          | Contract Number   |
|                                             | XX is year 00 to 10       |                   |
| CRP Private Sector Technical Assistance,    | XXCRPPTA, where XX        | Purchase Order    |
| 2005 to 2010                                | is year 05 to 10          | Number            |
| ECP Technical Assistance                    | ECPSCS                    | Contract Number   |
| ECP Technical Assistance for Southern       | ECPSOCATA                 | Control Number    |
| California                                  |                           |                   |
| ECP With Adjusted Gross Income Provisions   | ECPAGITA                  | Control Number    |
| Technical Assistance                        |                           |                   |
| Correction of Canceled CRP Payments with    | XXHAYGRZ, where           | Contract Number   |
| Reduction for Haying and Grazing, 1986      | XX is contract year 86    |                   |
| to 2010                                     | to 10                     |                   |

# **OLP Program Codes (Continued)**

## **B** Conservation Program Codes (Continued)

|                                           |                           | <b>Primary Reference</b> |
|-------------------------------------------|---------------------------|--------------------------|
| Program                                   | OLP Program Code          | Number                   |
| Correction of Canceled CRP Payments with  | XXMANHAYGRZ,              | Contract Number          |
| Reduction for Managed Haying and Grazing, | where XX is contract year |                          |
| 1986 to 2010                              | 86 to 10                  |                          |
| Correction of Canceled CRP Payments with  | XXCRPRED, where XX        | Contract Number          |
| Reductions for Unauthorized Use, 1986     | is contract year 86 to 10 |                          |
| to 2010                                   |                           |                          |
| WRP Permanent Easements, 1997 to 2002     | XXWRPPERM, where          | Contract Number          |
|                                           | XX is contract year 97 to |                          |
|                                           | 02                        |                          |
| Emergency Conservation Gulf of Mexico     | ECPGTA                    | Control Number           |
| Technical Assistance                      |                           |                          |

# C Disaster Program Codes

|                                               |                          | Primary Reference |
|-----------------------------------------------|--------------------------|-------------------|
| Program                                       | OLP Program Code         | Number            |
| 2005 Livestock Assistance Program             | 05LAP                    | Control Number    |
| 2005 American Indian Livestock Assistance     | 05AFP                    | Control Number    |
| Program                                       |                          |                   |
| 2005 Livestock Indemnity Program              | 05LIPH                   | Control Number    |
| 1999 and 2000 Crop Disaster Program           | XXCDPAUTH, where XX      | Farm Number       |
|                                               | is program year 99 or 00 |                   |
| 2000 Quality Loss Program                     | 00QLPAUTH                | Farm Number       |
| 2001 to 2002 Crop Disaster Assistance Program | 01-02CDP                 | Control Number    |
| 2001 to 2001 Sugar Beet Disaster Program      | 01-02SDP                 | Control Number    |
| 1998 to 2007 NAP                              | XXNAPAUTH, where XX      | Control Number    |
|                                               | is program year 98 to 07 |                   |
| 2009 Non-Automated NAP                        | 09NANAP                  | Contract Number   |
| 2005 to 2007 Crop Disaster Assistance Program | 05CDP                    | Farm Number       |
| 2005 Tree Indemnity Program                   | 05TIPH                   | Control Number    |
| 2005 Feed Indemnity Program                   | 05FIPH                   | Control Number    |
| 2005 Texas Sugarcane Storage and              | 05TXSUG                  | Control Number    |
| Transportation Program                        |                          |                   |
| 2005 Florida Sugarcane Program                | 05SUGARH                 | Control Number    |
| 1998 to 2001 Market Loss Assistance Program   | XXMLAAUTH, where XX      | Farm Number       |
| _                                             | is program year 98 to 01 |                   |
| Livestock Indemnity Program (LIP)             | XXNALIPTF, where XX is   | N/A               |
|                                               | program year 08 or 09    |                   |
| 2005 Hurricane Indemnity Program (HIP)        | 05AUTHHIP                | Contract Number   |

# **OLP Program Codes (Continued)**

## **D DCP** Codes

|                                                     |                                     | <b>Primary Reference</b> |
|-----------------------------------------------------|-------------------------------------|--------------------------|
| Program                                             | <b>OLP Program Code</b>             | Number                   |
| 2002 to 2007 Direct Payments under DCP              | XXEDCPCC, where XX is year 02 to 07 | Farm Number              |
| 2002 to 2007 Counter Cyclical Payments<br>under DCP | XXEDCPDP, where XX is year 02 to 07 | Farm Number              |

# E Loan Program Codes

|                                            |                           | Primary         |
|--------------------------------------------|---------------------------|-----------------|
|                                            |                           | Reference       |
| Program                                    | <b>OLP Program Code</b>   | Number          |
| 2000 to 2009 Farm Storage Facility Loan    | XXFSFLAME, where XX       | Loan Number     |
| Non-Recoverable Costs                      | is programs year 00 to 09 |                 |
| 2000 to 2009 Farm Storage Facility Loan    | XXFSFLRF, where XX is     | Loan Number     |
| Filing or Recording Fees                   | program years 00 to 09    |                 |
| 2007 to 2009 Farm Storage Facility Loan    | XXFSFLLN, where XX is     | Loan Number     |
| Check for Loan Closing with Closing Agent  | program years 07 to 09.   |                 |
| 2004 to 2006 Sugar Storage Facility Loan   | XXSSFLRF, where XX is     | Account Number  |
| Recording Fees                             | program years 04 to 06    |                 |
| Dairy Export Incentive Program Performance | DEIPERSEC                 | Contract Number |
| Security Deposits                          |                           |                 |
| Filing or Recording Fees for a Single      | RFCOMM, where             | Account Number  |
| Commodity                                  | COMM                      |                 |
| Filing or Recording Fees for Multiple      | RFMUL                     | Account Number  |
| Commodities                                |                           |                 |
| Lab Fees for Grading Samples of CCC        | Lab                       | Loan Number     |
| Collateral Grain Under Reserve Loans       |                           |                 |
| 1998 to 2008 Cotton Loan Interest          | XXCNIN, where XX is       | Schedule Number |
|                                            | 98 to 08                  |                 |
| Prepaid Account for UCC Filing and Search  | UCC, for State Office use | Account Number  |
| Fees                                       | only.                     |                 |

# **OLP Program Codes (Continued)**

# F Other Program Codes

|                                     |                       | Primary Reference  |
|-------------------------------------|-----------------------|--------------------|
| Program                             | OLP Program Code      | Number             |
| 1998 to 2009 Graduated Payment      | XXGPR, where XX is    | Farm Number        |
| Reduction                           | program year 98 to 09 |                    |
| 2004 to 2005 Dairy Producers Losses | XXDAIRYLOSSH, where   | Application Number |
| Program                             | XX is 04 or 05        |                    |
| Miscellaneous Expense for which a   | MISCEXP               | Agreement Number   |
| program code is <b>not</b> provided |                       |                    |
| Refunds to Producers for Receivable | RCVBLREF              | CCC-257 Schedule   |
| Collection After Transfer to Claim  |                       | Number             |
| Refund of Measurement Service Fees  | MEASVS                | Control Number     |
| Collected                           |                       |                    |
| Service Fees for Yields             | YIELDSF               | Farm Number        |
| Payments Made under the 90 Day Rule | 90DAYRULE             | Control Number     |
| 1998 to 2009 DIPP                   | XXMIPP, where XX is   | Application Number |
|                                     | program year 98 to 09 |                    |
| Manual NPS Refund                   | MANUALNPSREF          | Claim Number       |
| Return of FLP Assignment            | FLPREFUND             | Schedule Number    |